# **Table of Contents**

| Logging into Curriculum Management System | 2  |
|-------------------------------------------|----|
| Creating a New Module                     | 3  |
| Updating an Existing Module               | 4  |
| Main Tab                                  | 6  |
| Outcomes Tab                              | 11 |
| Assessments Tab                           | 12 |
| Bonds Tab                                 | 15 |
| Resources Tab                             | 17 |
| Workload Tab                              | 19 |
| Finish Tab & Submitting for Approval      | 21 |
| Adding Instructors                        | 23 |
| Retiring a module?                        | 24 |

### Support

For any issues encountered on AKARI, whether technical or curriculum-based, please contact syllabusteam@universityofgalway.ie

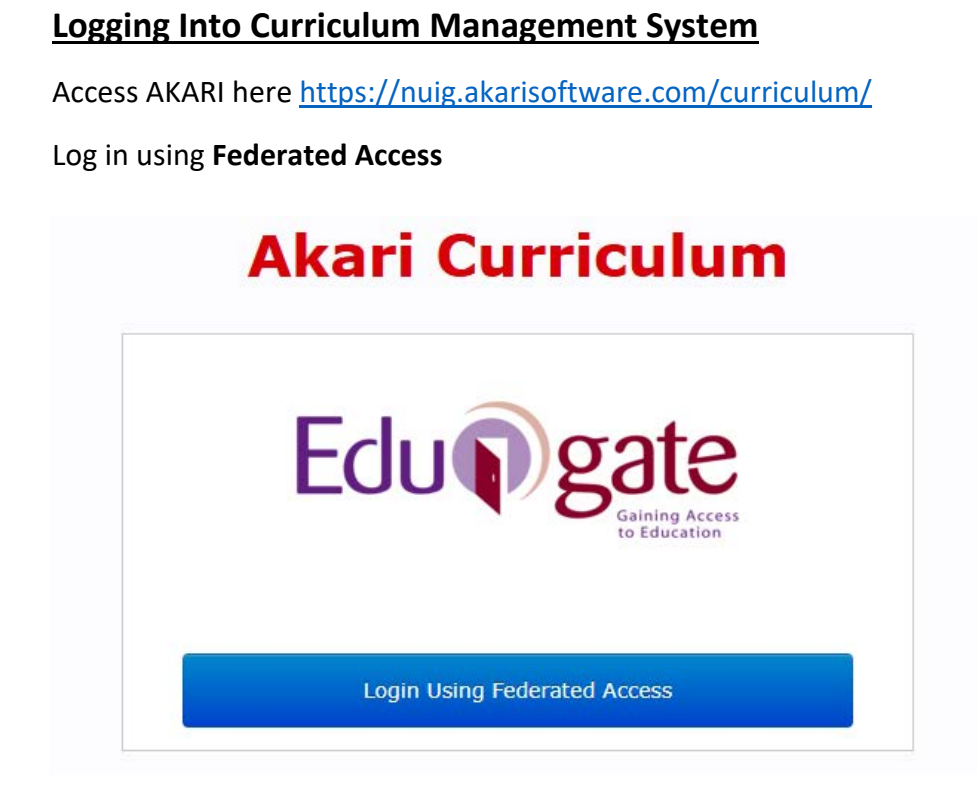

Enter your Username (staff ID) and Password (Staff Account/PC password)

### **Creating a New Module**

Click on 'Modules' and select 'Create a Module' from the dropdown

| Akari Curriculum Home | Modules   Subjects                      | Course Streams ▼ Courses ▼ Reports ▼ |
|-----------------------|-----------------------------------------|--------------------------------------|
| Dashboard             | Create a Module<br>My Modules           |                                      |
| Open for A            | All Modules<br>Modules Pending Approval | ar 2025/2026                         |

### Module Code

**DO NOT** enter a code here. The code can only be allocated prior to final approval by the College Approver

| Module Code |                                                                                    |
|-------------|------------------------------------------------------------------------------------|
|             | NB - DO NOT ENTER A CODE HERE. The code will be allocated prior to Final Approval. |

### **Title Short**

Enter a **short title** for the module

| Title Short*         |                                                                 |  |
|----------------------|-----------------------------------------------------------------|--|
|                      | Enter a short title for the module (max 80 characters).         |  |
| Skip to page 6       | i to continue                                                   |  |
|                      |                                                                 |  |
| NB click Save Module | after each step, you will see 💦 , followed by 📰                 |  |
| University of Galway | y, Syllabus Team Accessing AKARI (updated May 2025) 3   P a g e |  |

### **Updating an Existing Module**

Click on 'Modules' and select 'All Modules' from the dropdown

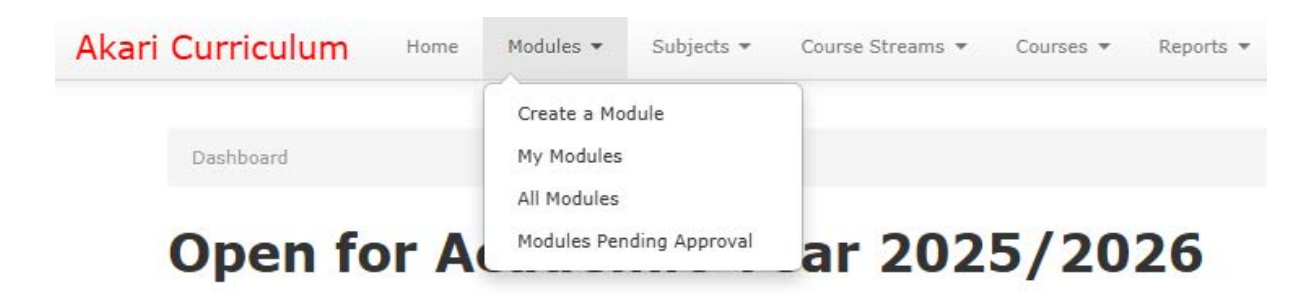

Search for the relevant module by entering the Module Code and clicking Search

Search Modules

|   | Any    | NFQ Level    |   |     | Person 🔻   |
|---|--------|--------------|---|-----|------------|
| v | Any    | Valid From   | ~ | Any | Status     |
|   | XY0123 | Module Code  |   |     | Module Id  |
|   | Any    | ECTS Credits | ~ | Any | ISCED      |
|   |        |              | ~ | Any | Department |

Click on the relevant Module Title and select 'Create New Version' from the dropdown

|   | lodule litle                      |
|---|-----------------------------------|
|   | View Module                       |
|   | Edit                              |
|   | Download Module                   |
|   | Delete                            |
|   | Create an un-related Module copy  |
|   | Create New Version                |
|   | Assign Module Instructors         |
|   | View Affiliated Course Streams    |
| 4 | Application Administrator Options |
|   | Set Conditional Approval          |
|   | Set To Retired                    |

Detail why the new version is being created, e.g "updating for AY 26/27 to add new modules" then click **'Confirm'** 

| existing version in all courses, etc.                                                                                  |
|----------------------------------------------------------------------------------------------------|
| Note: The changed module must be submitted for approval and, once approved, will replace the                           |
| Please outline briefly the changes you wish to make to this module and give your reasons for<br>proposing this change: |

Are you certain you want to change or modify this module?

4 | Page

May 2025)

Once the 'SUCCESS' message appears, click 'Edit this draft now ... '

## Akari Curriculum

Home Modules 🕶

SUCCESS

Module is ready for editing A new draft of module 'TEST99 - Testing Code Field' has been created.

The new draft should appear in your "My Draft Modules" list.

Next Step: Edit this draft version now ...

When creating a new version of a module all information remains the same as the previous version by default, with the exception of the **'Valid From'** (page 6) field which automatically updates

The 'Module Code', 'Short Title', 'ECTS Credits', and 'Module Level' fields are locked

If the above values are to be changed a new, unrelated module must be created

### Main Tab

### Language of Instruction

### Select the appropriate Language from the dropdown

| Language of<br>Instruction | - Not Set -  | ~         |
|----------------------------|--------------|-----------|
|                            | - Not Set -  |           |
|                            | Irish (GA)   |           |
|                            | English (EN) |           |
| Valid From                 | French (FR)  |           |
|                            | German (DE)  | ive/valid |
|                            | Italian (IT) | ive, vana |
|                            | Spanish (ES) |           |

### Valid From

This field is automatically populated; do not edit unless it did not populate and is blank

Valid From

2025-26 (01-09-25 - 31-08-26)

This field outlines the date at which the Module becomes active/valid.

v

### **Teaching Period**

Select the appropriate teaching period from the dropdown

The Assessment Period (Page 6) of a given Module **must be consistent with the Teaching Period in which the Module is delivered** - i.e. the Semester 1 teaching period goes to Semester 1 assessment, and the Semester 2 teaching period goes to the Semester 2 assessment

| Teaching Period*   | Unknown                    | ~              |              |               |          |
|--------------------|----------------------------|----------------|--------------|---------------|----------|
|                    | Unknown                    | d              |              |               |          |
|                    | Semester 1                 | eı             |              |               |          |
|                    | Semester 2                 |                |              |               |          |
| Who Can Access     | Trimester 3                | in.            |              |               |          |
|                    | Summer School              |                |              |               |          |
|                    | Semester 1 and Semester 2  |                |              |               |          |
| Module Owner       | Semester 1 and Spring      |                |              |               |          |
|                    | 12 months long             | io             |              |               |          |
|                    | 15 months long             |                |              |               |          |
|                    | Subject                    |                |              |               |          |
| Module Discipline* | Not applicable             |                |              |               |          |
|                    | Other                      |                |              |               |          |
|                    | Unknown                    |                |              |               |          |
|                    | Spring                     |                |              |               |          |
| NFQ Level          | Year Abroad                |                |              |               |          |
|                    |                            |                |              |               |          |
| B click Save       | Module after each step, yo | ou will see    |              | , followed by | Saved    |
|                    |                            |                |              |               |          |
| niversity of G     | alway, Syllabus Team Acces | sing AKARI (up | dated May 20 | 025)          | 6   Page |
|                    |                            |                |              |               |          |
|                    |                            |                |              |               |          |

#### Who Can Access

Users listed in this section have Co-Editor Rights

To give a user editing rights, click 'Edit', then 'Add User...'

| Who Can Acces  | s Moore Fionn [Edit]    |                     |     |
|----------------|-------------------------|---------------------|-----|
| Who Can Access | Name                    | Permission Level    | Del |
|                | Moore, Fionn (0131950s) | Edit (Module Owner) |     |
|                | Add User.               |                     |     |

Search for the relevant User by entering their **Staff ID** or **Name** in the search box

If the appropriate user does not appear please contact syllabus@universityofgalway.ie

| Add a user                   |                    |   |         |
|------------------------------|--------------------|---|---------|
| Please search for the user(s | s) you want to add |   | (close) |
| Search by Discipline         | Select.            | ~ |         |
| Search by Name/ID            |                    |   |         |

Users can have their editing rights **removed** by clicking their respective red **X** symbol

| Who Can Access | Name                    | Permission Level | Del |
|----------------|-------------------------|------------------|-----|
|                | Akari, Akari (1200286E) | Edit             | ×   |

Editing rights are separate to module instructors. To **add someone as an instructor** (giving them Canvas access to the module) refer to page 23

### **Module Owner**

The **Module Owner** is the user who created the Module, they are responsible for submitting the Module for approval. This field is automatically populated

| Module Owner          | Fionn Moore                     |                |               |                    |
|-----------------------|---------------------------------|----------------|---------------|--------------------|
|                       |                                 |                |               |                    |
|                       |                                 |                |               |                    |
| NB click Save Module  | after each step, you will see   | Saving         | , followed by | Saved              |
| University of Galway, | Syllabus Team Accessing AKARI ( | updated May 20 | 25)           | <b>7  </b> P a g e |

### **Module Discipline**

Select the appropriate Discipline for the module from the dropdown

If multiple Disciplines are involved that will be detailed under Full Time Equivalent (page 9), this field should just list the discipline responsible for uploading the module's students' results

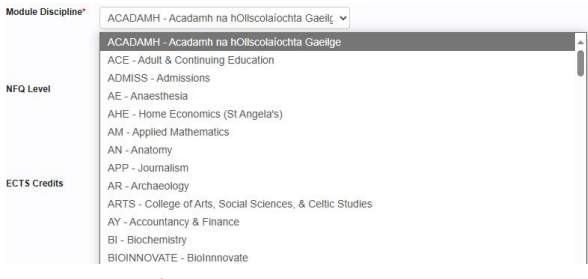

### **NFQ Level**

### Select the appropriate NFQ Level from the dropdown

For more information on NFQ Levels see The National Framework of Qualifications | Quality and **Qualifications Ireland** 

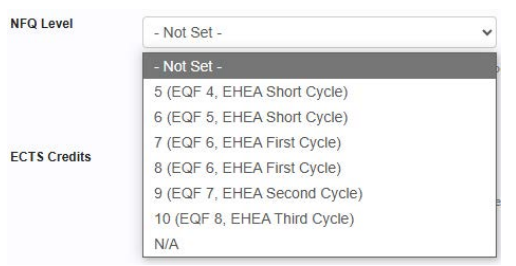

### **ECTS Credits**

Select the appropriate ECTS value from the dropdown

This field is locked unless it is the **first version** 

| ECTS Credits | - Not Set - | ~ |
|--------------|-------------|---|
|              | - Not Set - |   |
|              | 0           |   |
|              | 5           |   |
| Description  | 6           |   |
| Description  | 10          |   |
|              | 12          |   |
|              | 15          |   |

### Description

Additional information can be added in this field

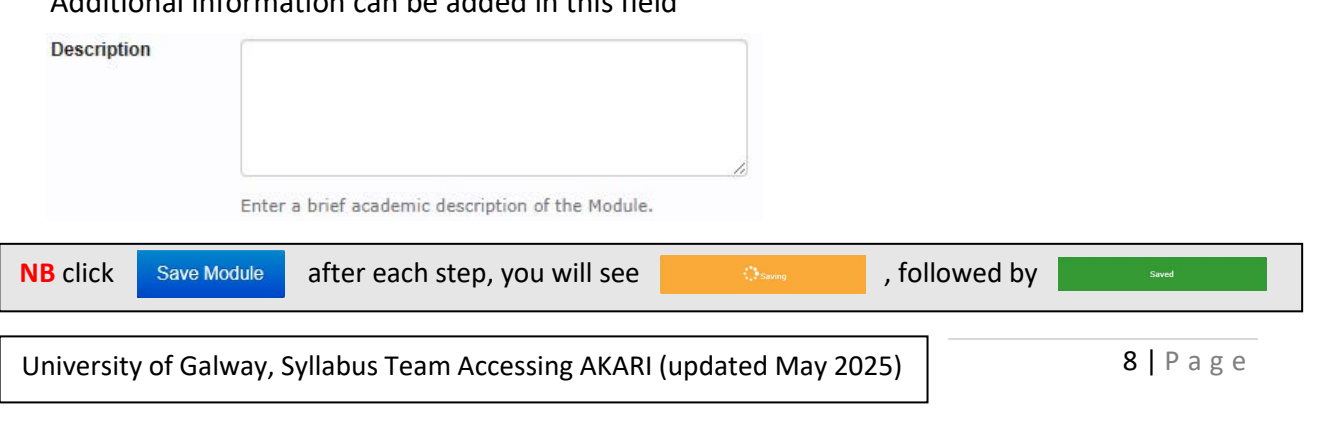

### **Full Time Equivalent**

Click 'Add Content'

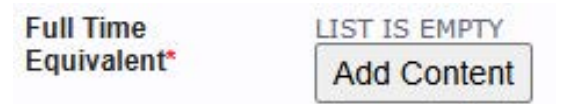

Select the relevant discipline from the dropdown

Enter the % of the FTE for that discipline. This will be 100% if only one Discipline is involved

Click 'Add' to confirm this value

If more disciplines are involved, click 'Add Content' again, repeat process as needed

| Full Time<br>Equivalent* | LIST IS EMPTY  |                 |   |  |  |  |
|--------------------------|----------------|-----------------|---|--|--|--|
|                          | Add Department |                 |   |  |  |  |
|                          | Discipline*    | Choose a field: | ~ |  |  |  |
|                          | Percentage*    |                 |   |  |  |  |
|                          |                | Cancel Add      |   |  |  |  |

### Acknowledgement

Additional information and acknowledgements may be entered in this field

| Acknowledgment |  |
|----------------|--|
|                |  |
|                |  |
|                |  |

#### Source

Additional information on the primary source of the module may be entered in this field

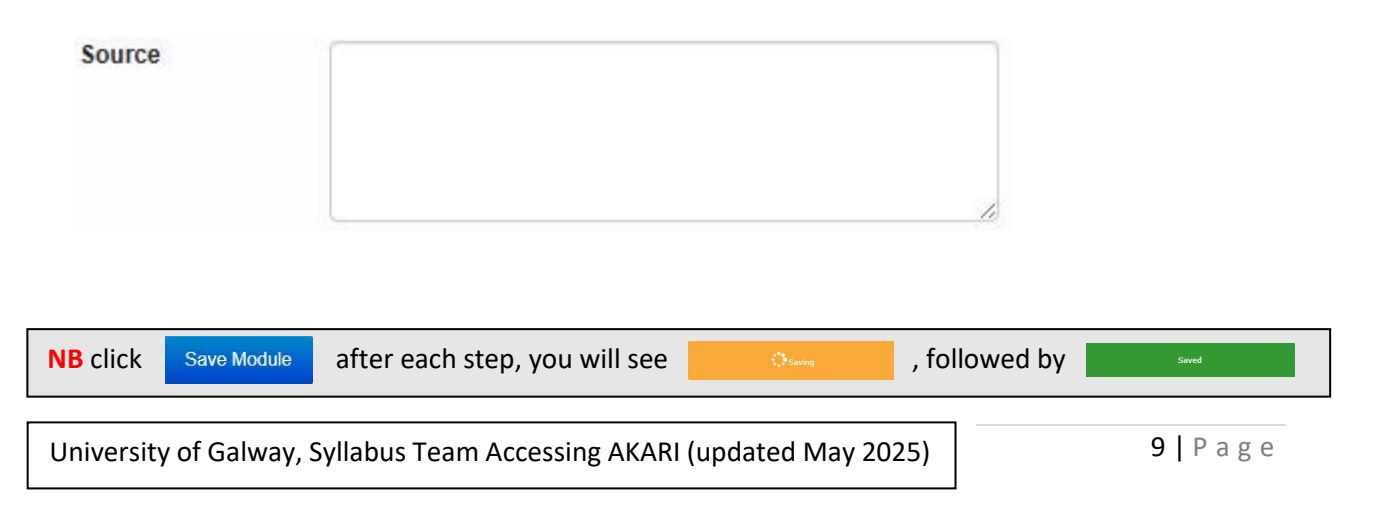

### **Module Level**

This field is locked unless it is the first version

This field should be left **blank** except in the following specific circumstances:

- The module is a Research Discipline Identifier
- The module is a PhD Generic
- The module is linked to a continuous calculator programme

If applicable to the module, select the appropriate level from the dropdown

| Module Level | - Not Set -                                     |     |  |  |  |  |  |  |
|--------------|-------------------------------------------------|-----|--|--|--|--|--|--|
|              | PASS/FAIL (PASS/FAIL)                           | *   |  |  |  |  |  |  |
|              | NUIG PEP MODULE (NUIG PEP MODULE)               |     |  |  |  |  |  |  |
|              | Continuous Calcualtor (Nursing) (CONT CAL NURSI | NG) |  |  |  |  |  |  |
|              | Externally Hosted Module (EXT_HOSTED)           |     |  |  |  |  |  |  |
|              | PhD Reflective Component (P_REFLECTIVE)         |     |  |  |  |  |  |  |
|              | Masters Research Discipline (M_RES_DISCIPLINE)  |     |  |  |  |  |  |  |
| Source       | PhD Generic (P_GENERIC)                         |     |  |  |  |  |  |  |
|              | PhD Research Component (P_RES_COMPONENT)        |     |  |  |  |  |  |  |

### **Module Data**

Select the appropriate option from the dropdown

For non-lab modules select '1.4 NON LAB'

| Module Data*     | - Not Set -               | ~ |
|------------------|---------------------------|---|
|                  | - Not Set -               |   |
|                  | 1 - 4 NON LAB             |   |
|                  | 2.3 - 1 CLINICAL MEDICINE |   |
|                  | 1.7 - 2 LAB               |   |
| Show/Hide Debug: | 1.3 - 3 FIELD WORK        |   |

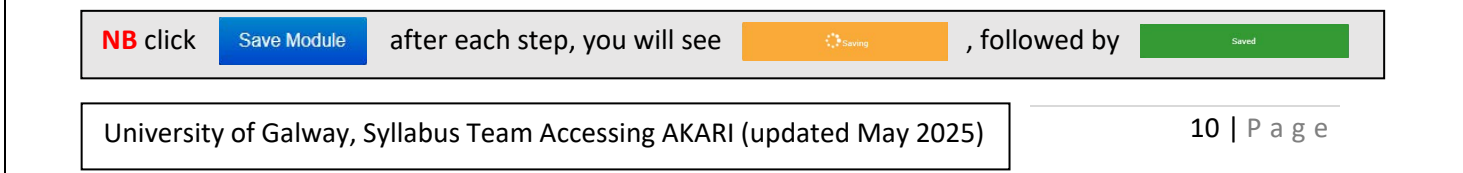

### **Outcomes Tab**

### **Adding Learning Outcomes**

#### Click 'Add New Learning Outcome'

| Main     | Outcomes         | Assessments          | Bonds             | Resources        | Workload | Status Log | Finish |                          |
|----------|------------------|----------------------|-------------------|------------------|----------|------------|--------|--------------------------|
| Outcomes | Upon successful  | completion of this M | odule the student | will be able to: |          |            |        |                          |
|          | No learning outo | comes found          |                   |                  |          |            |        |                          |
|          |                  |                      |                   |                  |          |            |        | Add New Learning Outcome |

#### Enter a single learning outcome in this field

| Add a New Learning Outcome |  |            |
|----------------------------|--|------------|
|                            |  |            |
|                            |  | 2          |
|                            |  | Cancel Add |

#### Repeat this process for each learning outcome

The learning outcome priority can be changed via the 'Up' and 'Down' arrows

| # | Learning Outcome Description | Up | Down |
|---|------------------------------|----|------|
| 1 | Outcome 1                    |    | ~    |
| 2 | Outcome 2                    | ~  |      |

### **Editing Existing Learning Outcomes**

Click on the **pencil** symbol to edit a learning outcome, then click 'Update' to save

Click on the **X** symbol to delete a learning outcome

| Up         | Down         | Edit                  | Del                    |                 |               |              |
|------------|--------------|-----------------------|------------------------|-----------------|---------------|--------------|
|            | ý.           | 1                     | *                      |                 |               |              |
| ~          |              | 1                     | 20                     |                 |               |              |
|            |              |                       |                        |                 |               |              |
|            |              |                       |                        |                 |               |              |
| NB click   | Save Module  | after e               | ach step, you will see | Saving          | , followed by | Saved        |
|            |              |                       |                        |                 |               |              |
| University | y of Galway, | Syllabus <sup>-</sup> | Team Accessing AKARI   | (updated May 20 | 25)           | 11   P a g e |
|            |              |                       |                        |                 |               |              |

### **Assessments Tab**

To add a new assessment, click 'Add Assessment'

|                      |                       | Automate 7                |                        |                       |                       | V          | V      |
|----------------------|-----------------------|---------------------------|------------------------|-----------------------|-----------------------|------------|--------|
| Main                 | Outcomes              | Assessments               | Bonds                  | Resources             | Workload              | Status Log | Finish |
|                      |                       |                           |                        |                       |                       |            |        |
| Modules special reg  | ulation               |                           |                        |                       |                       |            |        |
|                      |                       |                           |                        |                       |                       |            |        |
|                      |                       |                           |                        |                       |                       |            |        |
|                      |                       |                           |                        |                       |                       |            |        |
|                      |                       |                           |                        |                       |                       |            |        |
|                      |                       |                           |                        |                       |                       |            |        |
| 1                    |                       |                           |                        |                       |                       |            |        |
|                      |                       |                           |                        |                       |                       |            |        |
| Module Assessment    | Breakdown*            |                           |                        |                       |                       |            |        |
| The Module Coordina  | or may vary the natu  | ire and timing of coursev | vork assessment in re- | sponse to academic or | practical circumstant | es.        |        |
|                      |                       |                           |                        |                       |                       |            |        |
| There are no Assessi | ments assigned.       |                           |                        |                       |                       |            |        |
| Use the 'Add Assessn | nent' button to add o | one.                      |                        |                       |                       |            |        |

To edit an existing assessment, click the Pencil symbol to the right of the assessment

| First Sitting     |                        |                 |             |           |               |                   |        |          |                   |           |             |    |      |      |     |
|-------------------|------------------------|-----------------|-------------|-----------|---------------|-------------------|--------|----------|-------------------|-----------|-------------|----|------|------|-----|
| Written Assessme  | it                     |                 |             |           |               |                   |        |          |                   |           |             |    |      |      |     |
| Assessment Type   | Assessment Description | % of Total Mark | Mark Out of | Pass Mark | Sitting       | Assessment Period | Timing | Duration | Learning Outcomes | Mandatory | Is Bondable | Up | Down | Edit | Del |
|                   |                        |                 |             |           |               |                   |        |          |                   |           |             |    |      |      |     |
| Paper 1 - Written | n/a                    | 100%            | 100         | 40        | First Sitting | Semester 1        | n/a    | 2:00     | 1                 | Yes       | Yes         |    |      | 1    | 20  |

Select the appropriate Assessment Category from the dropdown

Only 'Written Assessment' and 'Computer-based Assessment' are timetabled by the Exams Office, choose a different option if it isn't to be timetabled centrally

| Assessment Category | Written Assessment                         | ~ |  |  |
|---------------------|--------------------------------------------|---|--|--|
| Assessment Type     | Written Assessment                         |   |  |  |
|                     | Continuous Assessment                      |   |  |  |
| % of Total Mark     | Oral, Audio Visual or Practical Assessment |   |  |  |
|                     | Department-based Assessment                |   |  |  |
| Marks Out of        | Research                                   |   |  |  |
|                     | Study Abroad                               |   |  |  |
| Pass Mark           | Computer-based Assessment                  |   |  |  |

#### Select the appropriate Assessment Type from the dropdown

| Assessment Type     | Paper 1 - Written | ~ |
|---------------------|-------------------|---|
| % of Total Mark     | Paper 1 - Written |   |
|                     | Paper 2 - Written |   |
| Marks Out of        | Paper 3 - Written |   |
|                     | Paper 4 - Written |   |
| Pass Mark           | Paper 5 - Written |   |
|                     | Paper 6 - Written |   |
| Sitting*            | Written Modules   |   |
| Assessment Desired* | Paper 7 - Written |   |

| <b>NB</b> click                                                                     | Save Module | after each step, you will see | Saving | , followed by | Saved |  |  |
|-------------------------------------------------------------------------------------|-------------|-------------------------------|--------|---------------|-------|--|--|
|                                                                                     |             |                               |        |               |       |  |  |
| University of Galway, Syllabus Team Accessing AKARI (updated May 2025) 12   P a g e |             |                               |        |               |       |  |  |

Input the % of the total mark, making sure all assessments add to 100%

Alternatively, tick the 'Non-Marked (Pass/Fail)' box for pass/fail modules

% of Total Mark 70

'Marks Out of' defaults to 100

Input the appropriate Pass Mark, 40% by default

| Marks Out of | 100 |
|--------------|-----|
| Pass Mark    | 40  |

#### Select the appropriate Sitting from the dropdown

| Sitting*           | First Sitting  | ~ |
|--------------------|----------------|---|
| Assessment Period* | First Sitting  |   |
|                    | Second Sitting |   |
| Duration           | Third Sitting  |   |
|                    | Award Sitting  |   |

Select the appropriate Assessment Period from the dropdown

The Assessment Period of a given Module **must be consistent with the Teaching Period** (page 6) in which the Module is delivered - i.e. the Semester 1 teaching period goes to Semester 1 assessment, and the Semester 2 teaching period goes to the Semester 2 assessment

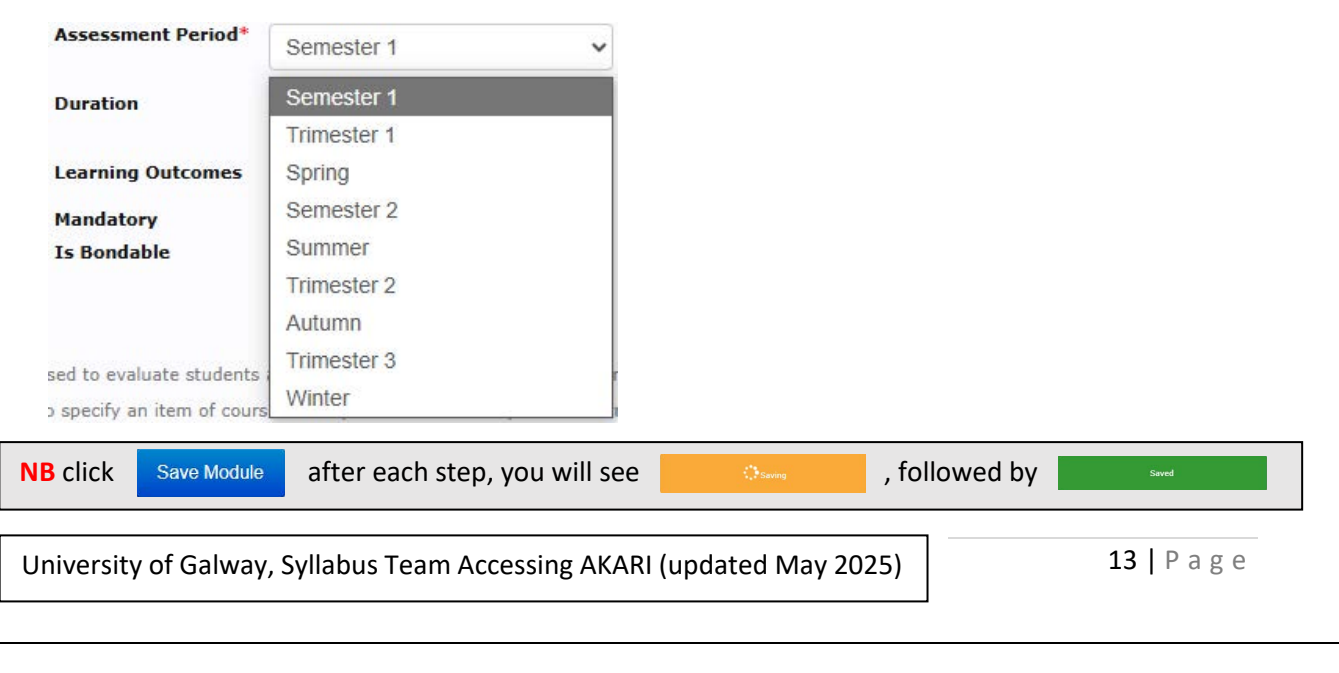

#### Select the appropriate **Duration** from the dropdown

| Duration          | 2:00 | ~ |
|-------------------|------|---|
| Learning Outcomes | 1:00 |   |
| Mandatory         | 1:30 |   |
| Is Bondable       | 2:00 |   |
|                   | 2:30 | ſ |
|                   | 3:00 |   |

Learning Outcomes should be linked to the correct assessment

Learning Outcomes 🛛 1. Outcome 1

#### The Mandatory checkbox can be ignored

The Is Bondable checkbox is ticked by default for Written and Computer-based Assessments

| Mandatory   | 12 |
|-------------|----|
| Is Bondable |    |

Click on the **blue Tick symbol** to save the current assessment

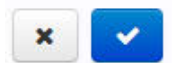

Both the First Sitting and Second Sitting **must each total 100%** with all their respective assessments

AKARI automatically totals the Total Mark beneath each Sitting for quick reference

| U | niversity of Galway, | Syllabus Team Accessing AKA      | RI (updated May 20 | 025)          | 14   Page |  |
|---|----------------------|----------------------------------|--------------------|---------------|-----------|--|
| N | B click Save Module  | after each step, you will se     | e Oswag            | , followed by | Saved     |  |
|   |                      | Total for First Sitting          | 100%               |               |           |  |
|   | Total for Wr         | itten Assessment (First Sitting) | 100%               |               |           |  |
|   | Paper 2 - Written    | n/a                              | 30%                |               |           |  |
|   | Paper 1 - Written    | n/a                              | 70%                |               |           |  |
|   | Assessment Type      | Assessment Description           | % of Total Mark    |               |           |  |

### **Bonds Tab**

Bonds can only exist if the module has at least one Written or Computer-based Assessment

To create a new bond, click 'Add Bonds' under the relevant assessment

|        | ain Outcomes              | Assessments | Bonds    | Resources | Workload | Status Log | Finish   |                 |           |
|--------|---------------------------|-------------|----------|-----------|----------|------------|----------|-----------------|-----------|
| Expl   | cit Bonds                 |             |          |           |          |            |          |                 |           |
| Full 1 | me - First Sitting        |             |          |           |          |            |          |                 |           |
| Writt  | n Assessment: Paper 1 - W | ritten      |          |           |          |            |          |                 |           |
| Туре   | Modul                     | le          | Assessme | ent Type  |          |            | Assessme | ent Description | Del       |
| No Bo  | ds                        |             |          |           |          |            |          |                 |           |
|        |                           |             |          |           |          |            |          |                 | Add Bonds |

Select the appropriate **Bond Type** from the dropdown

A Common Paper Bond is for two or more module codes uploading the same exam paper

A Shared Material Bond is for separate exam papers that are timetabled for the same time

| Туре   | Common Paper 🗸 🗸                |
|--------|---------------------------------|
|        | Common Paper                    |
| Search | Shared Material                 |
| Module | Combined Paper                  |
|        | Shared Material or Common Paper |

Search for the module to be bonded with by entering the Module Code and clicking Search

| Iodule Title |                  |                 |                |   |
|--------------|------------------|-----------------|----------------|---|
| evel         | Any              | ↓ ISCED         | Choose a field | ~ |
| CTS Credits  | Any              | ↓ Status        | Any            | ~ |
| odule Id     |                  | Module Code     | ex005          |   |
| alid From    | 2025-26 (01-09-2 | 25 - 31-08-26 🗸 |                |   |

Select the appropriate module from the search results and click 'Add Modules'

| ſ  | EX005 Pr | evious Yr Exemption [A | pproved]                      |                  |       |                     |
|----|----------|------------------------|-------------------------------|------------------|-------|---------------------|
| VB | click    | Save Module            | after each step, you will see | Cancel Add Mo    | dules | Saved               |
| Jn | iversit  | y of Galway, S         | Syllabus Team Accessing AKARI | (updated May 202 | 25)   | <b>15  </b> P a g e |

| Click the <b>Green +</b> symb | ool to b | ond the modules, then click <b>'Close'</b> |
|-------------------------------|----------|--------------------------------------------|
| Assessment Description        | Add      |                                            |
| N/A                           | +        |                                            |
|                               |          |                                            |
|                               | Close    |                                            |

This process can be repeated for further bonds as required

If the bond is required for the second sitting, repeat this process under the Second Sitting

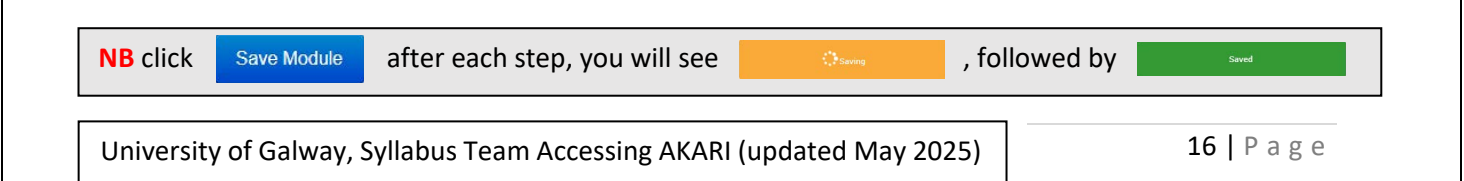

#### **Resources Tab**

**Indicative Content** 

Click 'Add Content'

Indicative Content

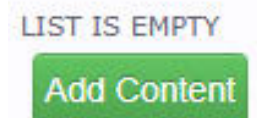

#### Enter the Heading and the Content Description

| Add Content            |   |
|------------------------|---|
| Heading*               |   |
|                        |   |
| Indicative Description |   |
|                        |   |
|                        | / |

Link the content to all relevant Learning Outcomes

Learning Outcomes 2 1. Outcome 1

Click the Green Tick symbol to save this Indicative Content

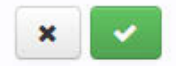

Repeat this process for all Indicative Content

The Indicative Content priority can be changed via the 'Up' and 'Down' arrows

Each Indicitive Content entry can be edited by clicking the Pencil symbol

Each Indicitive Content entry can be **deleted** by clicking the **X** symbol

| Heading    | 1            | Indicative Description                | Learning Outcomes   |               | Üp  | Down | Edit | Del |
|------------|--------------|---------------------------------------|---------------------|---------------|-----|------|------|-----|
| Example 1  | 1            | n/a                                   | 1                   |               |     | ~    | 1    | ж   |
| Example 2  | 1            | n/a                                   | 1                   |               | ~   |      | 1    | ж   |
|            |              |                                       |                     |               |     |      |      |     |
|            |              |                                       |                     |               |     |      |      |     |
|            |              |                                       |                     |               |     |      |      |     |
|            |              |                                       |                     |               |     |      |      |     |
|            |              |                                       |                     |               |     |      |      |     |
| NB click   | Save Module  | after each step, you will see         | Saving              | . followed by | Sav | red  |      |     |
|            |              | · · · · · · · · · · · · · · · · · · · |                     |               |     |      |      |     |
|            |              |                                       |                     |               |     |      |      |     |
| University | of Galway    | Syllahus Team Accessing AKARI (       | indated May 202     | 5)            | 17  | Pag  | z e  |     |
| University | y or Garway, | Synabas rearrancessing ARAM (         | apualea 1918 y 2023 | <i>''</i>     |     |      | , ,  |     |

#### **Book List**

Click 'Add Book'

#### Book List

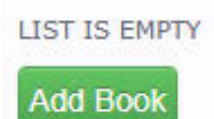

Enter the **ISBN** of the relevant book to automatically populate all fields

Enter the relevant details for any fields that **did not automatically populate** 

| Add Book Resource          |             |
|----------------------------|-------------|
| Reference Type             | Recommended |
| ISBN                       |             |
| Author/Editor/Issuing Body |             |
| Year of Issue              |             |
| Title of Publication       |             |
| Edition                    |             |
| Chapters                   |             |
| Publisher                  |             |
| Place of Publication       |             |
| Pages                      |             |
|                            | ×           |

Click the **Green Tick** symbol to save this entry to the Book List

Repeat the above process for all entries to the Book List

### **ArticlePaper List & Other Resources**

ArticlePaper List & Other Resources can be populated by clicking on **'Add Article'** or **'Add Resource'** respectively

Fill each field, then click the Green Tick symbol to save this entry

| Article/Paper List                                                          | Other Resources                                                                         |
|-----------------------------------------------------------------------------|-----------------------------------------------------------------------------------------|
| LIST IS EMPTY                                                               | LIST IS EMPTY                                                                           |
| Add Article                                                                 | Add Resource                                                                            |
| Enter the recommended and supplementary articles for this module. $ otin P$ | Enter the recommended and supplementary reference items for this module. $_{\   \beta}$ |
|                                                                             |                                                                                         |
| NB click         Save Module         after each step, you will              | see 🗘 Saved by Saved                                                                    |
|                                                                             |                                                                                         |
| University of Galway, Syllabus Team Accessing Al                            | KARI (updated May 2025)18   P a g e                                                     |

### Workload Tab

#### Click 'Add Workload Item'

| Main             | Outcomes | Assessments | Bonds | Resources | Workload |
|------------------|----------|-------------|-------|-----------|----------|
| Workload         |          |             |       |           |          |
| ✓ Full Time (0 i | tems)    |             |       |           |          |

#### Select the appropriate **Delivery Type, Contact Type, Workload Type** from the dropdowns

| New Workload Item |           |   |
|-------------------|-----------|---|
| Delivery Type     | Full Time | ~ |
| Contact Type      | Not Set   | ~ |
| Workload Type     | Lecture   | ~ |

Enter the Workload Description

| WorkLoad Description |  |
|----------------------|--|
|                      |  |
|                      |  |
|                      |  |

Enter the appropriate Total Hours this workload will require

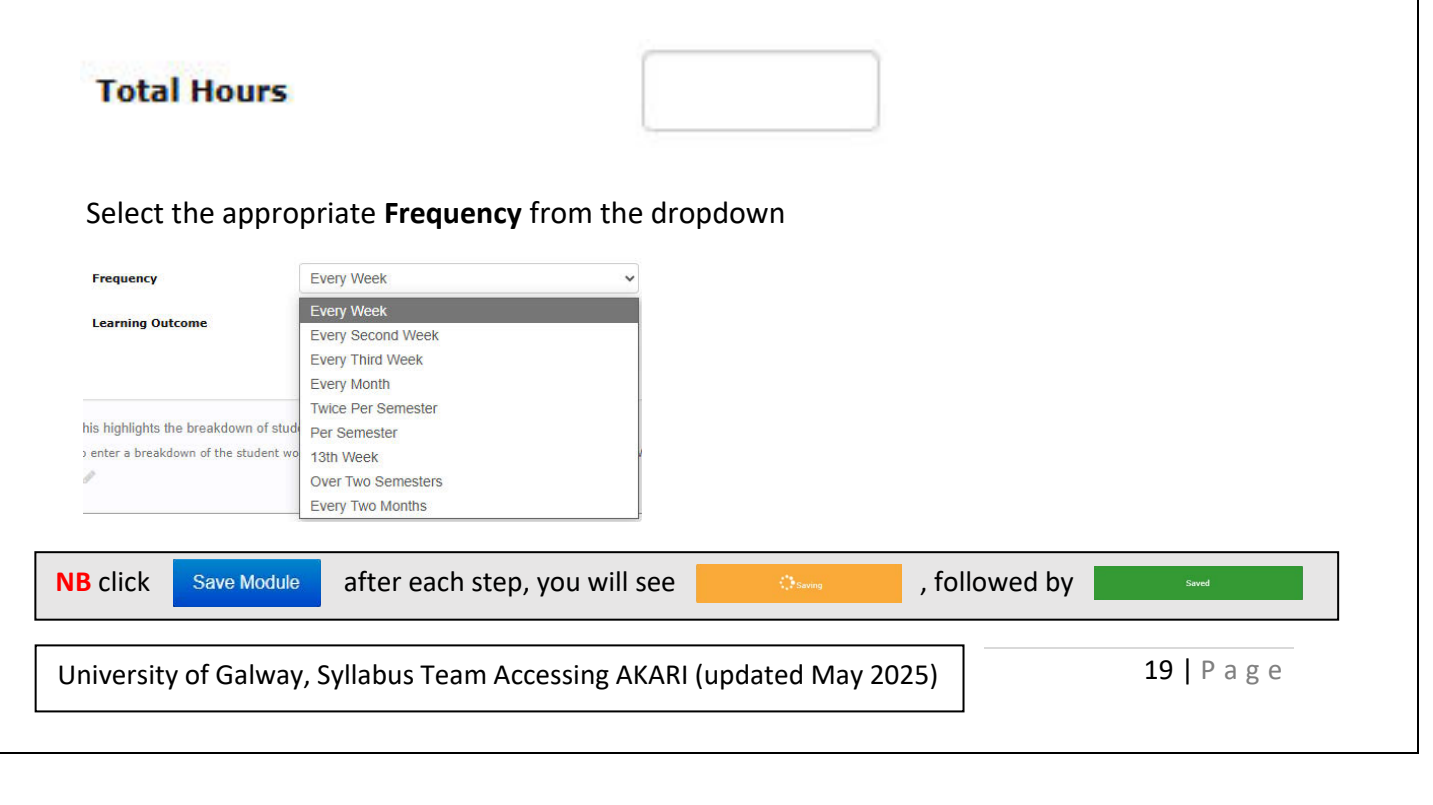

Link this workload to the relevant 'Learning Outcomes'

Learning Outcome

1. Outcome 1

Click the **Green Tick** symbol to save this workload

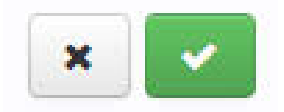

Existing Workloads can be **edited** by clicking the **Pencil** symbol Existing Workloads can be **deleted** by clicking the **X** symbol

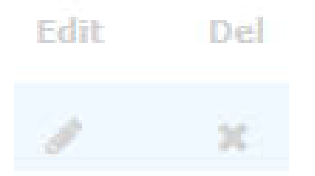

The workload priority can be changed via the 'Up' and 'Down' arrows

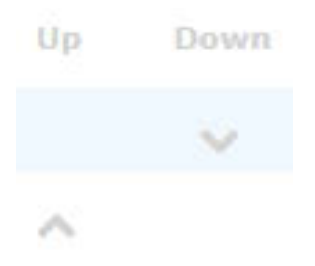

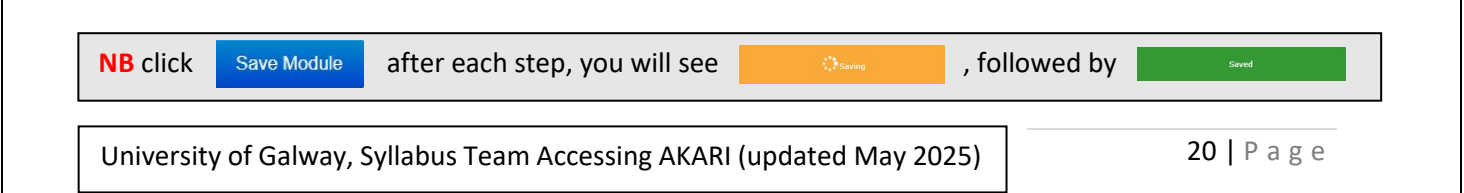

### Finish Tab & Submitting for Approval

### **Saving Options**

The first option, **'Save and Exit'**, saves the module without progressing it so it can be returned to for further edits

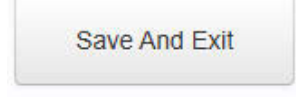

Press this button to save the Module. You may edit this module subsequently by pressing the edit button on the main screen.

**'Save and Preview'** saves the module without progressing it so it can be returned to for further edits, then opens a PDF preview

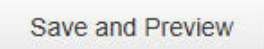

Click here for a printer friendly version of this Module. To print the module select print from your browser's file menu.

**'Submit for Approval'** saves the module and progresses it to be reviewed and approved by the College Approver

**Do not submit for approval** until all data has been input & reviewed, including **adding instructors** if required (page 23)

### **Update Status**

Submit For Approval

Press this button if you wish to submit the Module to the Registrar's office for approval. Note submit will only be possible if all required data has been provided.

### **Results of Saving**

To view the saved module, click on 'Modules' and select 'My Modules' from the dropdown

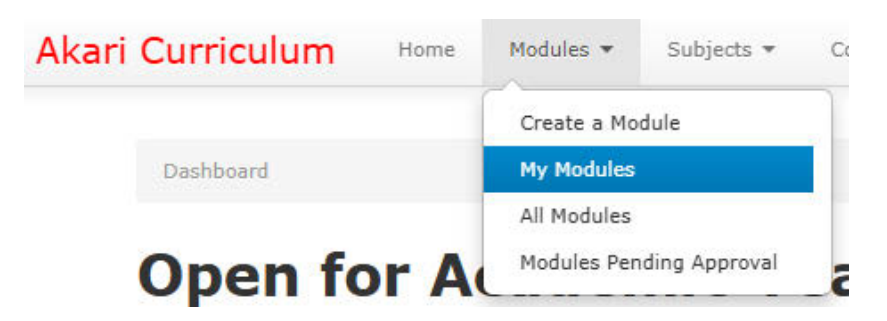

If the module was saved but **not submitted for approval** it stays in **My Draft Modules** and can be edited further

My Draft Modules My Approved Modules

### **Adding Instructors**

Instructors can be added from the Module search page rather than while editing

Click on 'Modules' and select 'All Modules' from the dropdown

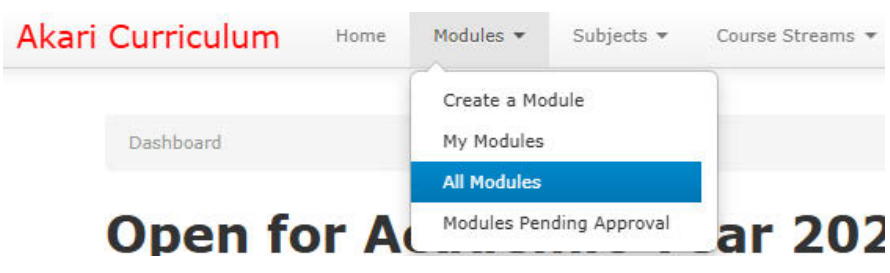

Search for the relevant module by entering the Module Code and clicking Search

| Module Title |     |   |              |        |   |
|--------------|-----|---|--------------|--------|---|
| Person *     |     |   | NFQ Level    | Any    | , |
| Status       | Any | ~ | Valid From   | Any    |   |
| Module Id    |     |   | Module Code  | XY0123 |   |
| ISCED        | Any | • | ECTS Credits | Any    |   |
| Department   | Anv | ~ |              |        |   |

Click on the module title and select 'Assign Module Instructors' from the dropdown

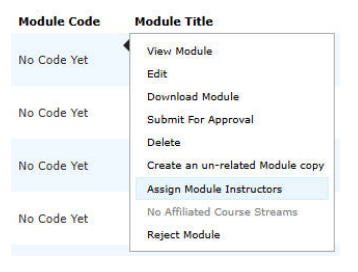

Click 'Add Teacher'

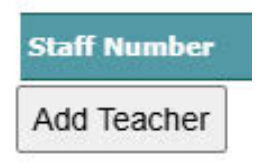

Enter the user's name or Staff ID to find the appropriate staff member, click 'Add'

If the appropriate user does not appear please contact syllabus@universityofgalway.ie

| Add User           |              |     |
|--------------------|--------------|-----|
| Search by Name     | akari        |     |
| Search By Staff ID | or           |     |
| Search Results (2  | )            |     |
| Staff              | Name         |     |
| 1200286E           | Akari, Akari | Add |

There must be at least one instructor assigned to ensure Canvas access to the module

University of Galway, Syllabus Team Accessing AKARI (updated May 2025)

23 | Page

### **Retiring a Module**

To retire a module, it must be **removed from each instance** it is affiliated to Click on **'Modules'** and select **'All Modules'** from the dropdown

| Akari Curriculum Home | Modules 👻 Subjects 👻          | Course Streams 🔻 |
|-----------------------|-------------------------------|------------------|
| Dashboard             | Create a Module<br>My Modules |                  |
|                       | All Modules                   |                  |
| Open for A            | Modules Pending Approval      | ar 202           |

Search for the relevant module by entering the Module Code and clicking Search

| Search Modules |     |   |              |        |   |
|----------------|-----|---|--------------|--------|---|
| Module Title   |     |   |              |        |   |
| Person *       |     |   | NFQ Level    | Any    | Ÿ |
| Status         | Any | ~ | Valid From   | Апу    | ~ |
| Module Id      |     |   | Module Code  | XY0123 |   |
| ISCED          | Any | ~ | ECTS Credits | Any    | * |
| Department     | Any | * |              |        |   |

Click on the module title and select 'Edit' from the dropdown

| Module Code | Module Title                                                               |
|-------------|----------------------------------------------------------------------------|
| No Code Yet | View Module                                                                |
|             | Edit                                                                       |
| No Code Yet | Download Module<br>Submit For Approval                                     |
| No Code Yet | Delete<br>Create an un-related Module copy                                 |
| No Code Yet | Assign Module Instructors<br>No Affiliated Course Streams<br>Reject Module |

Click 'Show Affiliated Course Streams'

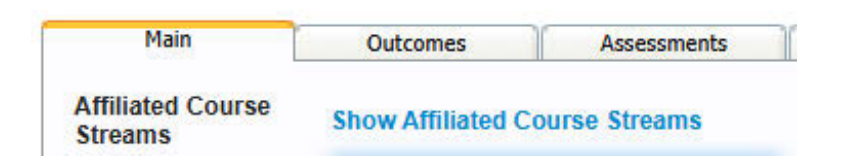

Go into each affiliated programme and remove the module (Courses How To, Page 19)

|                  |      |           |            | All Course Streams                       |       |
|------------------|------|-----------|------------|------------------------------------------|-------|
| Dashboard        |      |           |            | Create a Course Str<br>My Course Streams | eam   |
| Akarı Curriculum | Home | Modules 🔻 | Subjects 🔻 | Course Streams •                         | Cours |

| Akari Curriculum Home | Modules   Subjects            | Course Streams 🔻 |
|-----------------------|-------------------------------|------------------|
| Dashboard             | Create a Module<br>My Modules |                  |
|                       | All Modules                   |                  |
| Open for A            | Modules Pending Approval      | ar 202           |

Click on 'Modules' and select 'All Modules' from the dropdown

Search for the relevant module by entering the Module Code and clicking Search

| Module Title |     |   |              |        |  |
|--------------|-----|---|--------------|--------|--|
| Person 💌     |     |   | NFQ Level    | Any    |  |
| Status       | Any | ~ | Valid From   | Any    |  |
| Module Id    |     |   | Module Code  | XY0123 |  |
| ISCED        | Any | • | ECTS Credits | Any    |  |
| Department   | Any | ~ |              |        |  |

Click on the module title and select 'Set to Retired' from the dropdown

| Module Code 🖛 | Module Title                                                  |
|---------------|---------------------------------------------------------------|
| TEST99        | View Module                                                   |
| SI438         | Edit<br>Download Module                                       |
| SI206         | Create an un-related Module copy<br>Create New Version        |
| OY308         | Assign Module Instructors<br>No Affiliated Course Streams     |
| NU6593        | Application Administrator Options<br>Set Conditional Approval |
| MD6104        | Set To Retired                                                |